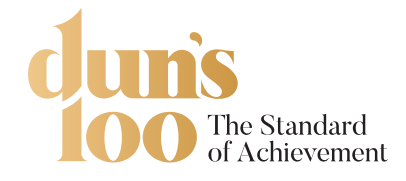

## התקנת חותם DUN'S 100 ב-Gmail

התקנה החותם ב-Gmail היא מעט שונה, בעיקר בכל הקשור לשילוב תמונת החותם עצמו. במקום לעלות תמונה יש להקליד את הקישור באינטרנט שבה נמצאת התמונה, לכן בהמשך התהליך תתבקשו להעתיק את כתובת ה-URL של התמונה.

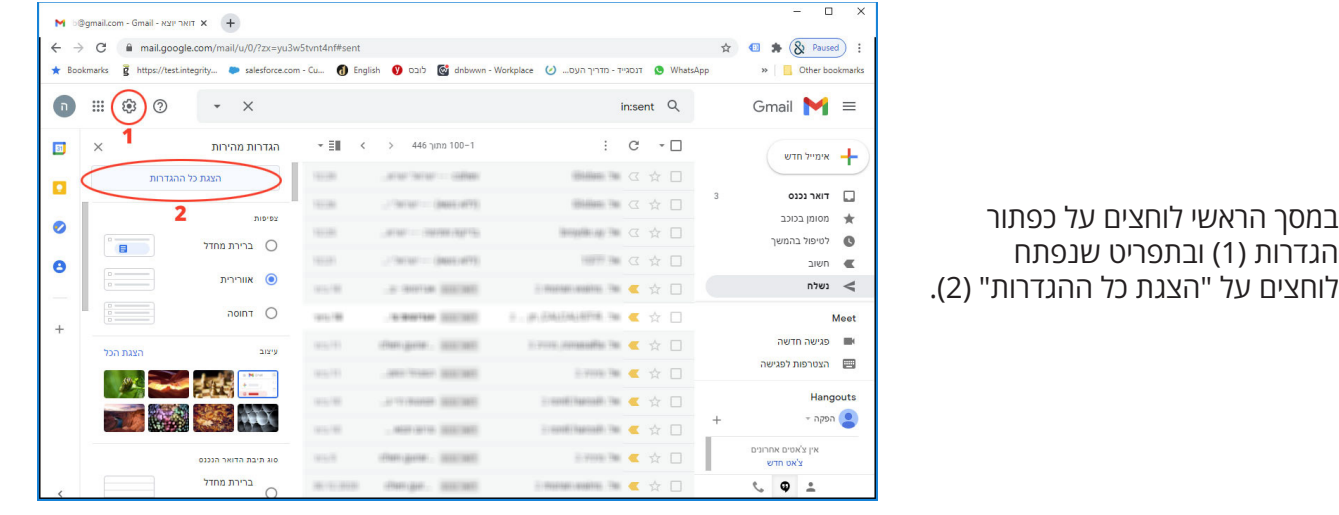

במסך ההגדרות גוללים למטה עד אשר מגיעים להגדרות של חתימה. תוכלו לבחור כאן האם לשלב את חותם DUN'S 100 בחתימת מייל קיימת או ליצור חתימה חדשה. בתוך החתימה שבחרנו נעמוד עם העכבר במקום בו אנחנו רוצים לשלב את החותם ונלחץ על כפתור הוסף תמונה (מסומן בעיגול)

במסך הראשי לוחצים על כפתור

הגדרות (1) ובתפריט שנפתח

1

2

3

Δ

במסך הוספת תמונה לוחצים על לשונית כתובת אינטרנט (כתובת . (אתר

לתוך שדה שדה הכתובת מעתיקים את הכתובת שבה נמצאת תמונה החותם הרצויה. לשם קבלת הכתובת גולשים לסוגי החותמים השונים במסמך זה, עומדים על סוג החותם הרצוי, לוחצים על הלחצן הימני בעכבר ובוחרים ב-Copy image .Address בסיום פעולת העתקה לוחצים על כפתור בחירה.

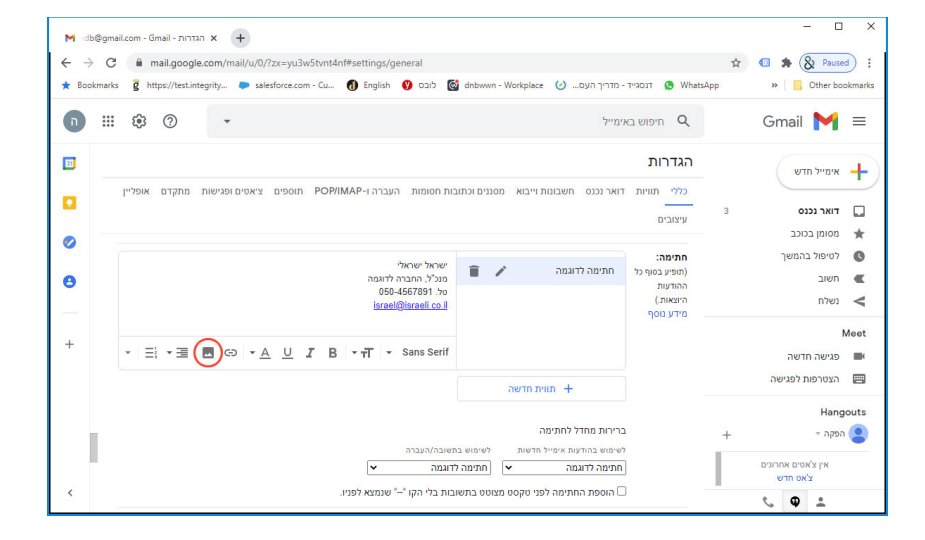

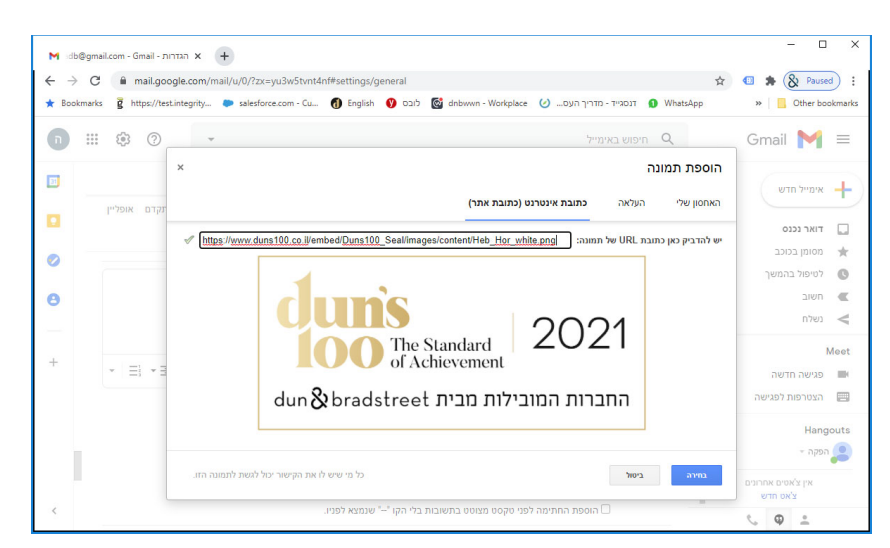

כעת ניתן לקבוע את הגודל שבו יראה החותם בחתימה . עומדים על תמונת החותם עם העכבר ובוחרים אחד מן הגדלים הרצויים: קטן - בינוני - גדול - מקורי. ברגע שנבחר הגודל הרצוי (מומלץ גודל בינוני) יופיע החותם המוקטן בחתימה. עליה יגיע מי שילחץ על החותם עליה יגיע מי שילחץ על החותם בחתימת המייל . בוחרים את תמונת החותם ולוחצים על כפתור יצירת קישור - מסומן בעיגול.

5

6

7

| - → C    |               | mail.goog     | gle.com/mail/u/0/?z | x=yu3w5tvnt4nf#settings/general    |                      |                                             |                           | ☆  | 💷 🗯 🚷 Pause        |       |
|----------|---------------|---------------|---------------------|------------------------------------|----------------------|---------------------------------------------|---------------------------|----|--------------------|-------|
| Bookmark | rs <b>g</b> h | ttps://test.i | integrity 🗭 salesf  | orce.com - Cu 👩 English 😗 לובס 💽   | dnbwwn - Wo          | - מדריך העס 🅢 kplace                        | דנסגייד 😒 Whats4          | pp | » Other ba         | okmar |
| •        | <b>(</b> )    | ?             | -                   |                                    | חיפוש באימייל Q      |                                             |                           |    | Gmail 附            | =     |
| 3        |               |               |                     |                                    |                      |                                             | הגדרות                    |    | אימייל חדש         | +     |
|          | אופליין       | מתקדם         | ו צ׳אטים ופגישות    | ות חסומות העברה ו-POP/IMAP תוספינ: | מסננים וכתוב         | דואר נכנס חשבונות וייבוא                    | כללי תוויות               | 3  | דואר נכנס          |       |
|          |               |               |                     |                                    |                      |                                             | Q.217.D                   |    | מסומן בכוכב        | *     |
|          |               |               |                     | 050-4567891 .'זט                   | = /                  | מקומה לדוגמה                                | חתימה:                    |    | לטיפול בהמשך       | C     |
| 3        | 1             |               |                     | israel@israeli.co.il               |                      | 100117110011                                | (תופיע בסוף כל<br>ההודעות |    | חשוב               | «     |
|          |               |               |                     | COO The Standard 2021              |                      |                                             | היוצאות.)<br>מידע נוסף    |    | נשלח               | <     |
| ÷        |               |               |                     |                                    |                      |                                             |                           |    |                    | Meet  |
|          | - I           | ; • <b>I</b>  |                     | U I B TT Sans Serif                |                      |                                             |                           |    | פגישה חדשה         |       |
|          |               |               |                     |                                    | אה                   | תווית חדי                                   |                           |    | הצטרפות לפגישה     |       |
|          |               |               |                     |                                    |                      |                                             |                           |    | Hang               | gouts |
| 11       |               |               |                     | ברירות מחדל לחתימה                 |                      |                                             |                           |    | יפקה ד             |       |
|          |               |               |                     | נשובה/העברה<br>דוגמה               | לשימוש בו<br>ערימה ל | לשימוש בהודעות אימייל חדשוח<br>תתימה לדוגמה |                           | 1  | אין צ'אטים אחרונים |       |
|          |               |               |                     |                                    |                      |                                             |                           |    | צ'אט חדש           |       |

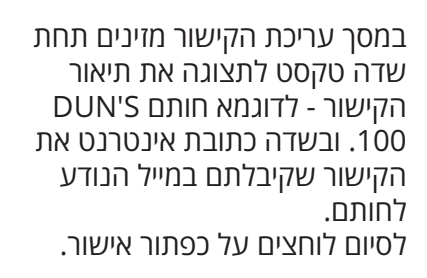

א הגדרות - Gmail א הגדרות - K + ☆ 💶 🛊 🚷 Paused) : ← → C 

mail.google.com/mail/u/0/?zx=yu3w5t ★ Bookmarks 📱 https://test.integrity... 🐡 salesforce.com - Cu... 👩 English 😗 לובס 🚳 dnbwwn - Workplace דנסגייד - מדריך העס... 🕗 WhatsApp » Other bo 0 0 Gmail M 🔳 31 הגדרות אימייל חדש 🕂 דואר נכנס X מסומו בכוכב \* לעריכת הקישור 0 לטיפול בהמ טקסט לתצוגה: DUN'S 100 טקסט לתצוגה חשוב 🕊 0 קישור אל: לאיזו כתובת אתר יקושר קישור זה? https://www.duns100.co.il גשלח כתובת אינטרנט 🧿 כתובת אימייל <u>לבדיקת הקישור</u> Meet • = • = 🖪 🔿 מה כדאי להכניס לתיבה? רי פגישה חדשה היעזר ב<u>מנוע חיפוש</u>.) לאחר מכן מעתיקים משורת הכתובת בדפדפן את כתובת האינטרנט הצטרפות לפגי 🥅 מדביקים אותה בתיבה שלמעלה. Hangouts ביטול - הפקה חתימה לדוגמה 👻 🖌 חתימה לדוגמה ~ הוספת החתימה לפני טקסט מצוטט בתשובות בלי הקו "--" שנמצא לפניו. 🗆 0 .

> השלב האחרון הוא קביעת המקרים בהם תופיע החתימה. תחת ברירות מחדל של חתימה מגדירים האם החתימה תופיע במיילים חדשים וכן במיילים של במיילים חדשים וכן במיילים של תשובה/העברה. לסיום גוללים לתחתית המסך ולוחצים על כפתור שמירת השינויים. עכשיו כל שנותר לכם הוא ליצור מייל חדש, ולראות את החתימה החדשה שלכם.

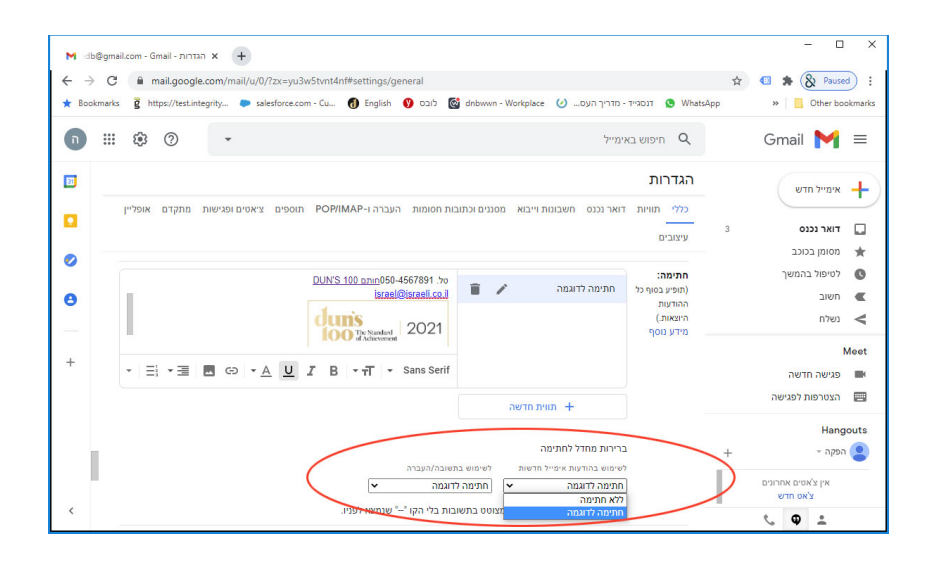

ממש לא מסתדרים וצריכים את עזרתנו תוכלו לפנות לאדר אוחיון (איש התמיכה שלנו), שישמח לעזור לכם - 03-7330320.